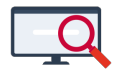

Artikelen > Systeem- en applicatiebeheer > Aanpassen docentafkorting

## Aanpassen docentafkorting

Zermelo - 2020-12-23 - Systeem- en applicatiebeheer

Het kan voorkomen dat u de inlogcode van de docent (docentafkorting) wilt wijzigen. Dit kan zijn doordat u een nieuw benoemde docent een tijdelijke code hebt gegeven die nu aangepast moet worden.

Stap 1: Aanpassen in portal

Als u beheerdersrechten in het Zermelo Portal hebt, kunt u de gebruikers bewerken via menu **Beheer > Gebruikers**.

Selecteer de docent die u wilt hernoemen en klik op de knop *Hernoemen*, bijvoorbeeld docent aaa in onderstaande afbeelding.

| zermeloPortal Cursus College 2021-2022 |                   |            |                    |           |           |           |         |             |      |            |
|----------------------------------------|-------------------|------------|--------------------|-----------|-----------|-----------|---------|-------------|------|------------|
| »                                      |                   | Gebruikers |                    |           |           |           |         |             |      |            |
|                                        | Beheer            | Gebruiker  | s Beveiligingsbe   | eleid I   | Rollen    | Standaar  | droller | 1           |      |            |
|                                        | Portal-inrichting | Filter o   | p : Cursus College | 2021-2022 | • 0       | Toevoegen |         |             |      |            |
| ¢.                                     | Roosterprojecten  | Opruimen   | Hernoemen          | rchief 🔻  | Gebruiker | stype Rol | llen to | ekenne<br>V | en W | /achtwoord |
| Â                                      | Gebruikers        | Code 📤     | Gebruiker          |           |           |           |         |             |      |            |
|                                        |                   |            | Voornaam           | Τv        | Achterna  | am        | Lin     | Wn          | 0/V  | Admin      |
| 22                                     | Atlas opdrachten  | aaa        | Rosalie            |           | Adelaar   |           |         | ×           |      |            |
|                                        |                   | adm        | Marc               |           | Adriaans  |           |         | <           |      |            |
|                                        |                   | alb        | Björn              | van       | Alenburg  |           |         | <           |      |            |
|                                        | Admin-paneel      | арр        | Pauline            | van       | Appen     |           |         | ✓           |      |            |

U voert nu de nieuwe code in, bijvoorbeeld adr.

| Gebruiker hernoemen                                                                                                    | -×                  |
|----------------------------------------------------------------------------------------------------|---------------------|
| Let op! Het wijzigen van het leerlingnummer of de docentafko<br>van een gebruiker is een geavanceerde handeling.<br>U dient er zelf voor te zorgen dat in alle systemen waarmee d<br>Zermelo software gekoppeld is deze code ook wordt aangepa<br>Het hernoemen van een gebruiker kan even duren. | rting<br>le<br>ast. |
| Nieuwe gebruikersnaam :<br>add                                                                                                    |                     |
| Hernoemen                                                                                                    |                     |
| Annuleren                                                                                                    |                     |

In het Zermelo Portal is deze docent nu overal hernoemd. Het is verstandig om nu een keer

de grote verversknop rechtsbovenaan te klikken.

Stap 2: Aanpassen in de Desktop

In het dashboard van de Desktop ziet u nu een wijziging bij de categorie Docenten. Verwerk deze nu **niet** op de gebruikelijke manier. In dat geval zou de docent met oude code verwijderd worden en wordt er een nieuwe docent aangemaakt met de aangepaste code. Door onderstaande stappen te volgen, gaat u de docent in de Desktop **hernoemen**, zodat alle roosterinformatie behouden blijft.

• Ga naar menu **Projectbeheer > Domeinen** en kies voor *Docent*.

| Objecten       |              |              |              |
|----------------|--------------|--------------|--------------|
| Gebied         |              |              |              |
| Collectie (21) | Docstructuur | Lokstructuur | LesCollectie |
| Groep (20)     | Docset (6)   | Lokset       | Lesset (4)   |
| Leerling (20)  | Docent       | Lokaal       | Les          |

🛃 Kies een domein om te bekijken

• Selecteer de gewenste docent door een vinkje te zetten in de tweede kolom

Domein: Docent aantal: 136
Bewerken Filter Selecteer Weerg

 Image: Select selected by the select select selec

 Kies nu menu Bewerken > Wijzig of druk op sneltoets <W>. Wijzig in de bovenste regel de code in de aangepaste code en sluit af door op <OK> te klikken.

| 🛃 Wijzig object |        |
|-----------------|--------|
| Omschrijving    | Waarde |
| Object          | adr    |
| Formule         |        |
| Subdomein       | Docent |

Sluit het domeinenscherm. U komt terug in het hoofdscherm van de Zermelo Desktop. In het dashboard zult u zien dat de wijziging in de categorie Docenten nu verdwenen is: de gegevens tussen Portal en Desktop komen weer overeen!